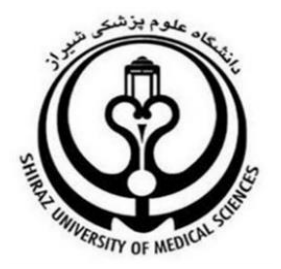

## راهنمای نحوه ثبت پرداختی سایر سازمانها و بسته های تخفیف وزارت بهداشت

تهیه کننده :

اداره HIS دانشگاه علوم پزشکی شیراز

ويرايش دوم

### شناسنامه سند

| راهنمای نحوه ثبت پرداختی سایر سازمانها و بسته های تخفیف وزارت بهداشت | شناسه سند  |
|----------------------------------------------------------------------|------------|
| ۲,۰                                                                  | نگارش      |
| 14/11/14                                                             | تاريخ صدور |
| راهنمای نحوه ثبت پرداختی سایر سازمانها و بسته های تخفیف وزارت بهداشت | نام فایل   |
|                                                                      | شرح سند    |
| مهندس مبصر                                                           | نويسنده    |

## تاريخچه بازنگری

| نام فایل                                                                | نسخه | شرح تغييرات | تاريخ      | ويراستار    |
|-------------------------------------------------------------------------|------|-------------|------------|-------------|
| راهنمای نحوه ثبت پرداختی سایر سازمانها و بسته<br>های تخفیف وزارت بهداشت | ١,٠  | _           | 14/11/17   | مهندس عباسی |
| راهنمای نحوه ثبت پرداختی سایر سازمانها و بسته<br>های تخفیف وزارت بهداشت | ۲.+  | _           | 14•1/•٣/1• | مهندس مبصر  |

## تاريخچه كنترل كيفيت

| توضيحات | وضعيت    | نسخه | تاريخ      | مسئول      |
|---------|----------|------|------------|------------|
| _       | تاييد شد | ٢    | 14•1/•4/1• | مهندس مبصر |

### تعاريف

 تخفیفات: بخشی از هزینه پرونده بیمار که فاقد هرگونه منبع پرداختی می باشد و از سهم پرداختی بیمار کسر می شود. این موارد شامل:

«تخفیف» عبارت است از مبلغی که به هر عنوانی خارج از مددکاری از صورتحساب بیمار کسر می گردد و توسط بیمارستان و یا توسط پزشک ارائه دهنده خدمت تامین می گردد.

-«تخفيف تعرفه ترجيحي مناطق محروم» عبارت است از ١٠ درصد تعرفه ترجيحي مناطق محروم (بر حسب درجه

محرومیت مطابق با مصوبات شورای عالی بیمه و هیئت محترم وزیران) خدمت ارائه شده در بخش بستری توسط پزشک که نه توسط سازمان بیمه گر، نه بیمار و نه دانشگاه تامین نمی گردد.

مددکاری: هرگونه جبران هزینهها که بر اساس ارزیابی و تشخیص مددکار اجتماعی از یکی از منابع ذیل با هدف
 حمایت از گروه آسیب دیده و آسیب پذیر اجتماعی از سهم پرداختی بیمار کسر می شود.

-«مددکاری سهم وزارت بهداشت» (ردیف نیازمندان): عبارت است از مبالغی که از صورتحساب بیمار کسر می شود و پس از ارسال مستندات توسط دانشگاه از منابع ردیف نیازمندان وزارت بهداشت به صندوق بیمارستان باز می گردد.

-«مددکاری سهم نهادهای حمایتی دولتی»: عبارت است از کلیه مبالغی که از نهادهای حمایتی دولتی و بین المللی مانند کمیته امداد، بهزیستی، شهرداری، هلال احمر، بنیاد شهید و امور ایثارگران، کمیساریای امور پناهندگان سازمان ملل و غیره جهت حمایت از بیماران تحت پوشش آن نهادها جذب شده است.

-«مددکاری سهم موسسه خیریه بیمارستانی»: عبارت است از مبالغی که از موسسه خیریه بیمارستانی که بر اساس آئین نامه تشکیل موسسات خیریه بیمارستانی (ابلاغی وزارت بهداشت) جهت حمایت از بیماران جذب شده است. -«مددکاری سهم خیرین»: عبارت است از مبالغی که از طریق خیرین به صورت فردی جهت حمایت از بیماران جذب شده است.

 سهم یارانه دولت: شامل سهم حاصل از بستههای کاهش پرداختی بیمار بستری، برنامه تشویقی ماندگاری پزشکان در مناطق کمتر توسعهیافته، ترویج زایمان طبیعی و مابه التفاوت هزینه بیماران در نظام ارجاع میباشد که طی «مجموعه دستورالعملهای برنامه تحول نظام سلامت»، در تاریخ ۹۳/۲/۱۵ ابلاغ شده است و در کلیه بیمارستانهای وابسته به وزارت بهداشت، درمان و آموزش پزشکی لازمالاجراست.

- سهم برنامه کاهش پرداختی بیمار بستری: شامل هزینه کاهش پرداختی بیماران بستری (با ملیت ایرانی است
  - که واجد بیمه پایه هستند) مطابق با دستورالعمل ها که در بیمارستانهای تحت پوشش برنامه، تحت درمان قرار گرفتهاند.
- تبصره: در خصوص هزینه بیماران پیوندی به جز پیوند کلیه، هزینه های مشاوره، ویزیت، پزشک، جراح، کمک جراح و بیهوشی از محل بسته حمایتی بیماران ویژه و سایر خدمات از محل برنامه کاهش پرداختی بیمار بستری پرداخت شود.

- سهم برنامه تشویقی ماندگاری پزشکان: شامل مبلغ حاصل از مابه التفاوت <u>۳ کا</u> و مابه التفاوت کا ترجیحی است
  که به پزشکان مستقر در مناطق کمتر توسعه یافته تعلق می گیرد.
- سهم ترویج زایمان طبیعی: هزینههای مربوط به زایمان طبیعی است که در قالب برنامه طرح تحول نظام سلامت قرار می گیرد.
- مابهالتفاوت هزینه بیماران در نظام ارجاع: شامل کاهش هزینه پرداختی بیمار در خدمات مورد تعهد بیمه پایه و یارانه مطابق با آخرین بخش نامه میباشد.
- درصد سهم بیمار از خدمات در تعهد برنامه تحول: شامل آن درصد از سهم بیمار است که وی بابت خدمات
  تحت پوشش برنامه تحول نظام سلامت پرداخت مینماید.
- بسته حمایتی بیماران ویژه: آن درصد مبلغ صورت حساب می باشد که توسط وزارت بهداشت به عنوان تخفیف

بيماران ويژه شامل بيماران خاص و صعب العلاج مطابق بادستورالعمل هاي ابلاغي معاونت درمان پرداخت مي گردد.

- تبصره: در خصوص هزینه بیماران پیوندی به جز پیوند کلیه، هزینه های مشاوره، ویزیت، پزشک، جراح، کمک جراح و بیهوشی از محل بسته حمایتی بیماران ویژه و سایر خدمات از محل برنامه کاهش پرداختی بیمار بستری پرداخت شود.
- بسته ناباروری: آن درصد از مبلغ صورت حساب میباشد که توسط وزارت بهداشت (مطابق با دستورالعملهای

ابلاغی معاونت درمان) تحت عنوان تخفیف ناباروری پرداخت میگردد.

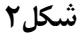

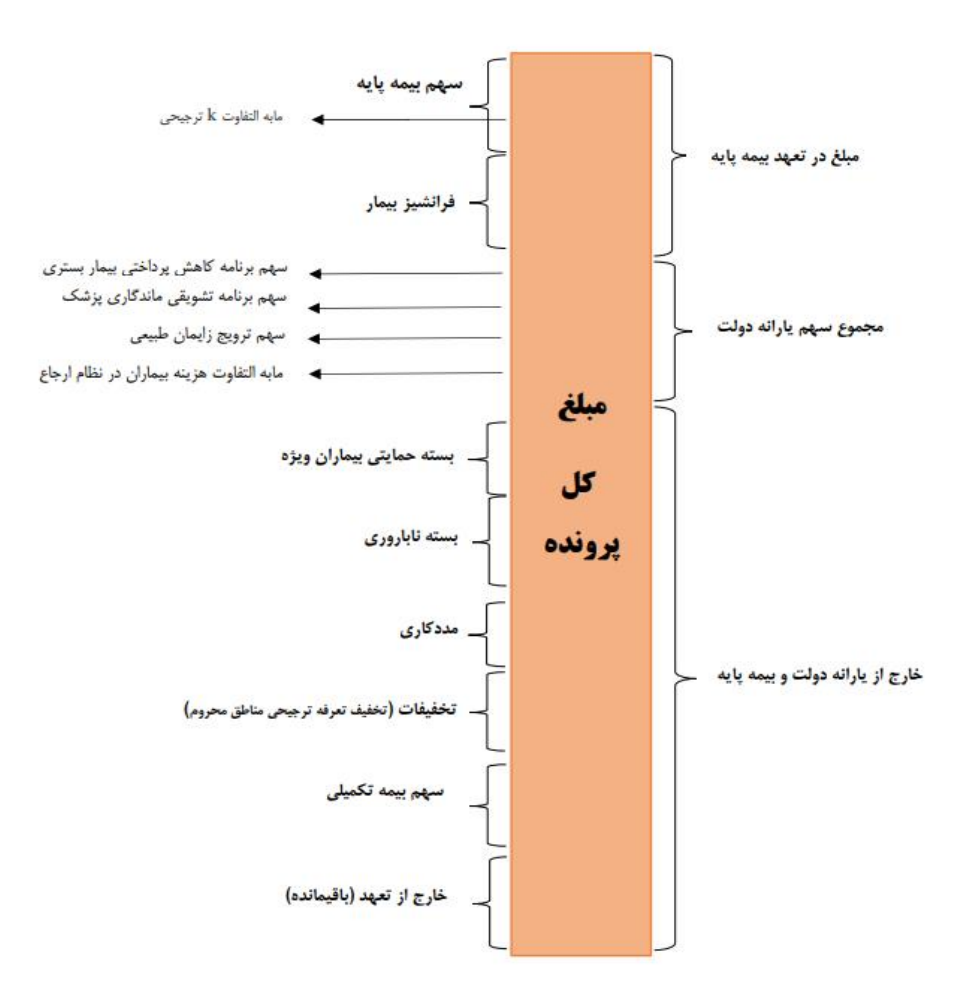

مبالغ هزینهای کل و سهم بیمار که در شکل ۲ صدق میکند، عبارتست از:

- مبلغ کل = سهم بیمه پایه<sup>۱</sup> + سهم بیمه تکمیلی + مجموع سهم یارانه دولت + تخفیفات (شامل تخفیف تعرفه ترجیحی مناطق محروم) + مددکاری + بسته حمایتی بیماران ویژه + بسته ناباروری+ سهم بیمار
  - سهم بیمار = مبلغ کل (فرانشیز بیمار + خارج از تعهد(باقیمانده))

نکته۱– مبلغ مددکاری با کد ۹ حاصل جمع کدهای مددکاری ۹.۱ (مددکاری سهم وزارت بهداشت) و ۹.۲ (مددکاری سهم نهاد دولتی)و ۹.۳ (مددکاری سهم نهاد غیردولتی) و ۹.۴ (مددکاری سهم موسسه خیریه بیمارستانی) و ۹.۵ (مددکاری سهم خیرین) است و نباید بصورت دستی تکمیل گردد.

**نکته۲**- مبلغ یارانه دولت با کد ۴ حاصل جمع کدهای ۵ (کاهش پرداختی بیمار بستری) و ۶ (K ماندگاری) و ۸ (ترویج زایمان طبیعی) و ۱۱ (مابه التفاوت هزینه بیمارن در نظام ارجاع) است و نباید بصورت دستی تکمیل گردد. نحوه محاسبه ثبت پرداختی سایر سازمانها و بسته های تخفیفی وزارت بهداشت

## ۱-تنظیمات سطوح دسترسی

تصوير ۱

با علامتدار کردن تغییر نحوه محاسبه ثبت پرداختی سایر سازمانها در ماژول ترخیص کاربر میتواند مبلغ پرداختی سایر سازمانها را علاوه بر مانده بیمار بر اساس مبالغ قابل پرداخت بیمار،مقبول بیمه،جمع کل نیز ثبت نماید(در انتهای فایل راهنما در خصوص حالت های مختلف توضیح داده شده است )

 در صورتیکه گزینه زیر علامتدار نشود پرداختی سایر سازمانها به صورت پیش فرض و بر اساس مبلغ مانده بیمار است

| تنظيم سطوح دست                                |                                                                  |                                      | ×                       | مكارسات تعبقا          |
|-----------------------------------------------|------------------------------------------------------------------|--------------------------------------|-------------------------|------------------------|
|                                               |                                                                  |                                      | ارشد ترخيص              | -up 0.000 80           |
|                                               |                                                                  | 🗹 ورود به زیرسیستم ترخیص             | 🖃 🔶 دسترسی های عمومی    |                        |
| 🖂 حذف شناسه شياد                              | مراجع مادر بر ماد از محالت ترکیم                                 | امکانات ترخیص<br>کرتیخیم نمودن برمار | پذیرش<br>🗛 تشکیل برونده | بری جدید               |
| التخرصية بذيرية بكوهم                         | این از طردادی بیشار از عالت ترخیص<br>√ تغیید اطلاعات ترخیص بیشار | ے ترخیص شودہ بیشر                    | 🔤 نوبت دهی              |                        |
| السالدة فترس فروان                            | 🔽 تغییر شماده بیمه و تاریخ اعتیار                                |                                      | درمانگاه                | ، کاربری               |
| √ تغییر گروه ارسالۍ به بیمه بیمار صندوق رفته  | 🗌 بر آورد هزینه تمام بیماران سیتری                               | 🔽 تغییر نوع بدیرش                    | داروخانه                | سترسی گروہ             |
| 🗸 چاپ صورتجسات بنقه                           | 🔽 تغییر گروہ لیست بیمہ                                           | 🔽 تغییر زمان ترخیص                   |                         |                        |
| 🗸 چاپ صورتحسات بیمار                          | 🔽 تغيير بيمه مكمل                                                | 🗸 تغییر پر روی صورتحساب کاربران دیگر | 🗄 🧧 آسیب شناسی          | يرى                    |
| 🖌 چاپ خلاصه صورتحساب بیمار                    | √ تغییر تخت بیمار                                                | 🖌 تغيير صورتحساب بيماران صندوق رفته  | 🗉 🍳 پرتونگاری           |                        |
| 🖌 چاپ فرم استرداد                             | 🗌 صدور گواهی فوت                                                 | 🔽 صدور گوانھی ولادت                  | 🗠 台 دندانیزشکی          |                        |
| √ چاپ مجوز خروج                               | 🗌 ذخیرہ گروہی صورتحساب بیماران                                   | √ گلوبال نمودن صورتحساب بیمار        | 🗄 💾 توانبخشی            | دید در گروه انتخابی    |
| 🗹 چاپ جزئیات اضافه بر گلوبال                  | 🗌 تعاریف کارانه پزشـکان                                          | 🗌 کارانه پزشـکان                     | 🗛 تىدىسكەن قىبى         | بر به بخش وا           |
| 🖌 ارسال بیمار به صف صندوق                     | 🗌 ثبت کسورات بیمار                                               | 🗹 نمایش جراحی بیمار                  | 🔤 شیمی درمانی           |                        |
| 🖌 ارائه مجوز ترخیص بیمار از بخش بستری         | 🗌 بازنمودن برگه ها                                               | 🗹 بستن کامل برگه ها                  | نشىھ 🍚 🔁 دياليز         | بر به ترخیص بیماران بخ |
| 🗌 مشاهده و تغییر خدمات استوک بخش              | 🗹 تغییر بر روی جراحی بیمار                                       | 🗹 تغییر مشخصات بیمار                 | 🔤 تالاسمى               |                        |
| 🗌 تغییر نحوه محاسبه ثبت پرداختی سایر سازمانها | 🗌 تخفيف سهم بيمارستان 🧧                                          | 🔽 استعلام خدمات                      | التربوكرافي             | ات گروه دسترسی         |
|                                               | ⊠ تغییر خدمات انجام شده در بخس                                   | √ ثبت خدمات انحام شده در بخش         | ادائه ساير خدمات        |                        |
|                                               | 🗹 تغییر پاراکلینیک                                               | 🖌 حذف خدمات انجام شده در بخش         | 🔜 بخش بستّری            |                        |
|                                               | 🗌 دریافت هزینه بیمار از طریق کارت بانکی                          | 🗹 چاپ صورتحساب مالی                  | 🔤 مددکاری               |                        |
|                                               | 🗹 ثبت پرداختی های سایر سازمانها                                  | 🗹 نمایش پرداختی های سایر سازمانها    | مندوق                   | ¥ .                    |
|                                               | 🗌 تغيير وضعيت تمام وقت خدمات                                     | 🔽 شارژ ودیعه بیماران                 | ترخيص                   |                        |

# ۲-تنظیمات تعریف بیمه ها در قسمت تعاریف خدمات

### حذف منو بسته حمايتي

### تصویر ۲

| نسخ تحت وب عادی 🗸                               | گروه تایید نسخه:         | د ~                          | محاسبة نشو                          | محاسبه حالت مکمل:     |  |
|-------------------------------------------------|--------------------------|------------------------------|-------------------------------------|-----------------------|--|
| طبة , بیکریندی 🗸 🗸                              | حق فنی داروخانه:         |                              | •                                   | طول شماره بيمه:       |  |
| ~ -                                             | نوع بسته حمايتي          | کد در تجمیع داده:            | •                                   | کد در دیسکت:          |  |
|                                                 | یک جراح: ۲               | ریال پایه برای که            | •                                   | سقف صورتحساب:         |  |
| ەرسىسى<br>ھموفيلى                               | تخفيف بارانه سريايي ترخم | خفيف يارانه سرپايى:%         | <u>ت</u> و                          | تخفيف يارانه بسترى:%  |  |
| دیالیز خونی<br>دیالیز صفاقی                     | ן :CK 🛗 0000             | 00 📇 پايان قرارداد: 🔰 00/00/ | 000/00/00                           | شروع قرارداد:         |  |
| ام اس<br>FB                                     |                          |                              |                                     | پیغام در ترخیص:       |  |
| متابوليک من ف ش                                 |                          |                              |                                     |                       |  |
| CF SMA                                          |                          |                              | این بیمه است                        | 🗹 مبلغ K2 مورد قبول   |  |
| اوتیسم<br>بیوند اعضاء                           |                          |                              | رد خاص دارد<br>ماید بیگیدهٔ بحد     | این بیمه نیاز به موار |  |
| پیوند اعطاء<br>پیوند سـلول های بنیادی           |                          | ، دارد<br>چه دارد            | ماره برت دفترچه<br>ماره سر بال دفتر | این بیمه نیاز به سد   |  |
| سرطان<br>روانی مزمن                             | <u></u>                  |                              | ی<br>ایک رایگان است                 | 📃 فرانشيز بيمار سريا  |  |
| بیماری های قلبی عروقی<br>ناباده ی               | ≤ ☑                      | ری است                       | ان سرپایی اجبار                     | 📃 کد ملی برای بیمار   |  |
| دېرورې<br>دندانېزشکې                            |                          | ت بصورت ساعتی دریافت گردد    | ساعت مبلغ تخن                       | برای بیماران زیر ۶ 🗌  |  |
| ر جانب میشن تحقیق جمراطیوی بیشر را پرداخت سی طد |                          | فه خصوصی از بیمار دریافت شود | به التفاوت تا تعر(<br>م             | 🔄 در حالت مکمل، ماب   |  |

همانگونه که در تصویر فوق مشاده میکنید بسته حمایتی از قسمت تعاریف بیمه حذف شده و به قسمت ثبت پرداختی سایر سازمانها منتقل گردیده بنابراین نیازی به انتخاب بسته حمایتی به صورت ثابت برای یک سازمان نیست و باید در لحظه ثبت بیمار بسته حمایتی را انتخاب نمود

## ۳-تعریف بیمه به عنوان پرداختی سایر سازمان یا بسته حمایتی وزارت بهداشت

تصوير ۳

| سخه: (۱۴۰۰۱۱۱۰ | - سیستم اطلاعات بیمارستانی شفا شیراز - نگارش ۸٫۵ (ن                                      |                                                                                                    | - 0 ×            |
|----------------|------------------------------------------------------------------------------------------|----------------------------------------------------------------------------------------------------|------------------|
| €, €,          | جستجو: 🞫 🕶                                                                               | 🗌 جدید • 🚍 جاپ                                                                                                    |                  |
|                |                                                                                          | ی بوداری زندان<br>۹۰۰۵ میداد در بیدان وزارت بوداشت حمایتی<br>۹۰۰۵ میداد در بیدا اعدام                                                                                                    | م<br>تعريف خدمات |
| ^              |                                                                                          | الم معاونة درمان المحلي المحلي المحلي المحلي وزارت بهداشت حمايتي                                                                                                    | -                |
|                |                                                                                          | ا معید در این از از معید است کردی فرانشیز سریایی: * فرانشیز بستری: * ا                                                                                                    | <b></b>          |
|                | ئىدە: % .                                                                                | - درمد یارانه : % • درمد یارانه : % • درمد یارانه : %                                                                                                    | تعريف بيمه ها    |
|                |                                                                                          | - خدمات پرستاری<br>به اجترابی سیم ایره از بارانه - بستری: % . سهم بیمه از کاهش فرانشیز - بستری: % .                                                                                                    |                  |
|                |                                                                                          | - میرودرایی<br>— درمد گروه خدمات سعم بیمه از بارانه - سرپایی: % .<br>— درمد گروه خدمات سعم بیمه از بارانه - سرپایی: % .                                                                                                    | A I              |
|                |                                                                                          | - درصد برنامه ها گوه بیمه: ۸۸ مطعت دمان بر هر دسته بیمه:                                                                                                    | تعريف بخشها      |
|                |                                                                                          |                                                                                                    | 0                |
|                | ار مبالغ ازاد                                                                            | سوی اور پی بیسه در این اور بی بیسه در این اور این این اور این این اور این این اور این این اور این این اور این ا<br>اسوی این اور این این اور این این اور این این اور این اور این اور این اور این اور این اور این اور این اور این او                                                                                                    | 2                |
|                | هم سرپایی و هم بستری · · ·                                                               | ما چې تورنده های دولنۍ پ                                                                                                    | تعريف پزشـكان    |
|                | تعرفه های دولتی ۷                                                                        | وطعیت دارد سترک، هرینه خدمات آزاد از بیمار دریافت می کردد 🗸 نوع طرف سراییی،                                                                                                    | ~                |
|                | اقلام هتلینگ بیماران سرپایی ازاد است 🗸                                                   | وصغیت از د. سرایایی، هرینه خدمات از اد از بیمار دریافت می گردد 🗸 نوارم نسبیدی.                                                                                                    | ŵ                |
|                | نسخ تحت وب عادی 🗸                                                                        | محاسبه خالب مدمل: محاسبه نشود 🗸 دروه باید سعه:                                                                                                    | تعريف انبارها    |
|                | طبق پیکریندی 🗸                                                                           | طول شماره بيمه: • حق قدى داروخانه:                                                                                                    | ~                |
|                |                                                                                          | کد در نیمیغ داده:                                                                                                    | <i>Q</i>         |
|                |                                                                                          | سقف صورتخساب: ريال پايه براې کمک جراح: .                                                                                                    | تنظيمات عمومى    |
|                | س شده:%                                                                                  | تخفيف بارانه سنترک:% . تخفيف بارانه سريايی:% . تخفيف بارانه سريايی:                                                                                                    |                  |
|                | تعداد روز مجاز مرخصی:                                                                    | شـروغ قرارداد: 0000/00/00 الم بايان قرارداد: 0000/00 شمروغ قرارداد:                                                                                                    |                  |
|                | ضریب K2:                                                                                 | پيغام در ترخيص:                                                                                                    |                  |
|                | قفيف سريابي تعلق مي گيرد.                                                                | 🗹 میلغ K2 مورد قبول این بیمه است                                                                                                    |                  |
|                | خفیف هتلینگ بیمارستانی (کیف بهداشتی <mark>)</mark>                                       | 🗌 این بیمه نیاز به موارد خاص دارد 🔽 🖥                                                                                                    |                  |
|                | خفیف یارانه کیف برای بیماران خارج از طرح یارانه<br>``                                    | 📃 اين بيمه نياز به شماره برگ دفترچه دارد 📃 ت                                                                                                    |                  |
|                | مهم سازمان بیمار سریایی رایگان است                                                       | ا این بیمه نیاز به شماره سریال دفترچه دارد ا                                                                                                    |                  |
|                | د ملی برای بیماران بستری اجباری است<br>ام تصلیب مدر بر مسلم تعلق میرگرد.                 | فرانشیز بیمار سریایی رایطان است<br>□                                                                                                    |                  |
|                | ای تعدیدی بیهوشنی در پیه تعنق شی دیرد<br>ای تعدیلی ، بیهوشی ، در تکمیلی ، تعلق می گرد    | ح د دستی برای پیشران سیایی میزاد می است. دریافت گرد                                                                                                    |                  |
|                | ر حالت مکمل تخفیف جغرافیایی سمار را پرداخت می کند                                        | السمان المالي المالية المالية المالية المالية المالية المالية المالية المالية المالية المالية المالية المالية المالية المالية المالية المالية المالية المالية المالية المالية المالية المالية المالية المالية المالية المالية المالية المالية المالية المالية المالية المالية المالية المالية المالية المالية مالية المالية مالية م |                  |
|                | ر حالت مکمل، نیاز به شـماره بیمه دارد                                                    | حالت مکمل، نیاز به شماره برگ دفترچه دارد                                                                                                    |                  |
|                | ر حالت مکمل، نیاز به تاریخ اعتبار دارد                                                   | مرقینامه بیمار به جای صورتحساب بر روی خلاصه صورتحساب اعمال شود 📃 د                                                                                                    |                  |
|                | مایش در پورتال نوبت دهی                                                                  | اعمال جزاحی بیماران غیر مکمل، اختلاف مبلغ کا تا کای بیمارستان از بیمار دریافت شود 🖂 ز                                                                                                    |                  |
|                | جراف طرح نسجه نويسي الكتروبيت                                                            | لحدر خالت مكمل، استثنائات از بيمه بابه اعمال شود ∟                                                                                                    |                  |
|                | مکان ثبت در معرفینامه بیمه پایه<br>مکان ثرت در محرف نامهر، مع مکما ( در حالات روم مکما ) | کا این پیمه میتواند در تیت پرداختی ساپر سازمانها استفاده سود ∟ ۱                                                                                                    |                  |
| ÷              | محال بیت در معرفیات بینه محمل در حالت بینه محمل ا                                        |                                                                                                    |                  |

### این بیمه میتواند در ثبت پرداختی سایر سازمانها استفاده شود

با علامتدار کردن این گزینه بیمه تعریف شده در ثبت پرداختی سایر سازمانها نمایش داده میشود

### این بیمه جزء بسته حمایتی وزارت بهداشت میباشد

با علامتدار کردن این گزینه برای بیمه ای که به عنوان سایر سازمان مشخص گردیده نوع بسته حمایتی نمایش داده میشود و در لحظه ثبت سایر سازمان برای بیمار اجبارا باید نوع بسته حمایتی را انتخاب نمود

#### چند نکته مهم

- در صورتیکه بسته های تخفیف وزارت بهداشت شامل چند نوع سازمان نمیشود نیاز به تعریف بیمه به ازاء هر بسته حمایتی نیست و
  به عنوان مثال میتوان بیمه ای تحت عنوان بسته حمایتی وزارت بهداشت تعریف نمود و نوع بسته حمایتی اعم از
  تالاسمی،سرطان،ناباروری و... را در لحظه ثبت برای بیمار انتخاب نمود
- گزینه این بیمه جزء بسته حمایتی وزارت بهداشت میباشد فقط باید برای بیمه ای علامتدار شود که واقعا جزء بسته های تخفیفی وزارت بهداشت است. در صورتیکه به اشتباه این گزینه برای سازمانی علامتدار شود که مشمول بسته های تخفیفی وزارت بهداشت نیست با توجه به اینکه در حین ثبت برای بیمار به اجبار باید یکی از بسته ها را انتخاب نمود مبالغ در پرونده بیمار تحت عنوان کدهای تخفیف از طریق سپاس به وزارت بهداشت ارسال میشود در صورتیکه شامل بسته های تخفیفی نبوده و اشتباه است
- کاربران مربوطه را توجیه نمایید که نوع بسته حمایتی به صورت صحیح انتخاب شود چراکه هر بسته حمایتی در محل مربوط به خود از سمت وزارت بهداشت پرداخت خواهد شد.به عنوان مثال بسته ناباروری به اشتباه برای سرطان انتخاب نشود

## ٤-نحوه ثبت سایر سازمان در ماژول ترخیص

تصوير ٤

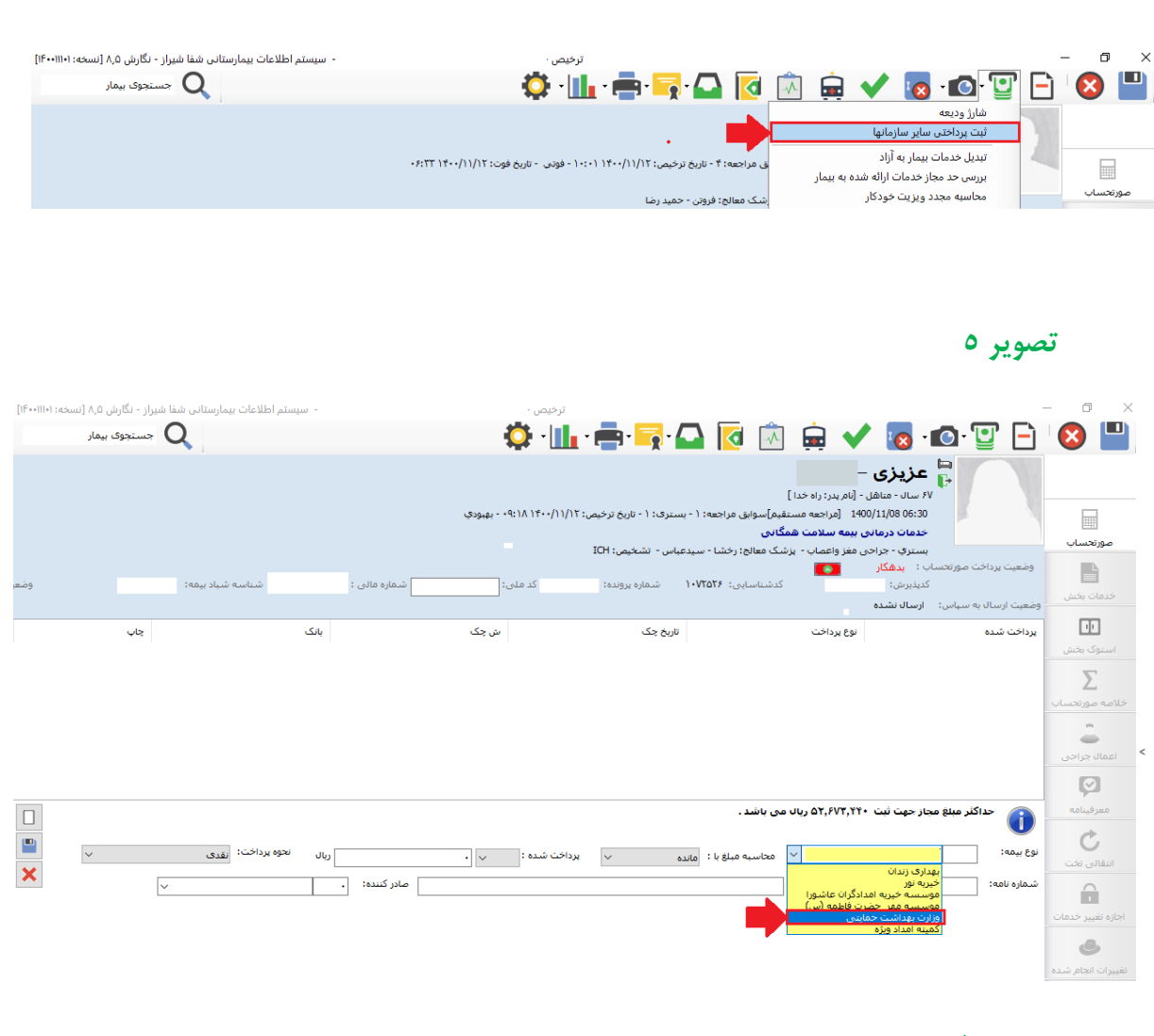

تصویر ٦

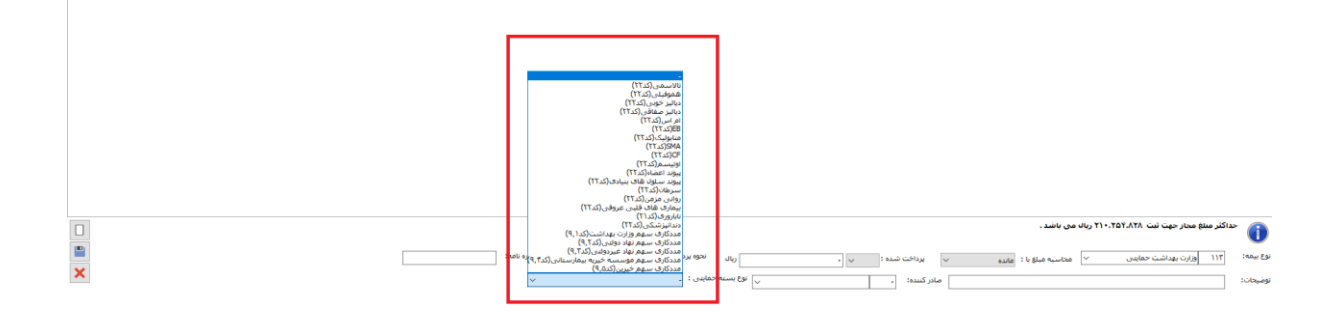

همانگونه که در تصویر£ ، ۵ و ۲ مشاهده میکنید در نوع بیمه با انتخاب وزارت بهداشت حمایتی(تصویر ۵) نوع بسته حمایتی (تصویر٦)مشاهده و میبایست یکی از بسته های حمایتی انتخاب گردد.این بسته برای همان کد پذیرش بیمار و برای همان پرونده درج میشود. در این قسمت نام بسته حمایتی به همراه کدی که به سپاس ارسال میگردد مشخص شده است

### تصوير ۷

| <u>شدی</u> ۷<br>۷ | ریال نحوه پردافت:<br>مادر کننده: . | ۷ پردافت شده : ب .                                         | میں ایشد .<br>محاسبہ میلغ یا : ماندہ<br>ضبحات: | معرفيامه<br>الفالي تخت<br>الفالي تخت<br>الخارة نفير خدمات                                                             |
|-------------------|------------------------------------|------------------------------------------------------------|------------------------------------------------|----------------------------------------------------------------------------------------------------|
|                   |                                    |                                                            |                                                | تصوير ۸                                                                                                    |
| چاپ               | ینک                                | ΔΧ<br>1-5<br>1-5<br>1-5<br>1-5<br>1-5<br>1-5<br>1-5<br>1-5 | رداخت تاريخ چک<br>۱۸۷٫۲۱ ريال می باشد .        | استوک بخش<br>استوک بخش<br>حلامه موزنجسان<br>اعمال جراحی<br>معرفیاعه<br>موزفیاعه<br>ای حداکثر میلغ مجار حیث نیت ۲۸۰٫۲۸ |

همانگونه که در دو تصویر فوق مشاهده میکنید حداکثر مبلغ مجاز بر اساس یکی از حالت های انتخاب شده در قسمت محاسبه مبلغ با محاسبه میشود .این قسمت زمانی فعال میشود که طبق تصویر شماره ۱ گزینه مورد نظر در سطوح دسترسی علامتدار شود

#### کاربرد حالتهای فوق چیست؟

به عنوان مثال فرض کنید برای بیمار ivf ثبت شده و در این نوع پرونده باید ۹۰ درصد از مبلغ در بسته ناباروری درج شود حال در صورتیکه بیمار مبلغی پول پرداخت کرده باشد محاسبه ۹۰ درصد بر اساس مانده بیمار ممکن است برای کاربر دشوار باشد به همین دلیل حالتهای مختلفی تعریف شده تا درصد به صورت اتوماتیک محاسبه شود .

- در ارائه این دسترسی به کارابرن دقت شود
- مالت های مختلف ثبت سایر سازمان که ممکن است باعث مانده مثبت یا منفی شود کنترل گردد

## ٥-سایر سازمانها در ماژول های پاراکلینیک

#### تصوير ۹

#### x OPATو لوازم مصرفی اورژانس دسترسی های عمر ۲۰۰۰ بذیرش ۲۰۰۰ تشکیل پرونده ۲۰۰۰ داروخانه ۲۰۰۰ داروخانه ۲۰۰۰ داروخانه 🗹 ورود به زیرسیستم آزمایشگاه بترسني هاي عمومي **V**---🗌 تشکیل پروندہ برای بیمار جدید 🗌 ایجاد برگه جدید 🗌 ذخیرہ برگہ کاربران دیگر ذخيره برگه تسويه شده 🗌 تغییر کارشناس و کاردان برگه 🗌 تغيير تاريخ برگه آرمایشگاه آزمایشگاه جوابدهی آزمایشگاه پانک خون 🗌 ذخیرہ برگہ ھای غیر از ھمان روز 🗌 ذخیرہ برگہ ھای غیر از ھمان ماہ 🗌 لیست بیماران 🗌 پروندہ خدماتی بیمار ب شناسی 🗌 ثبت دارو و لوازم مصرفی 🗌 تغيير خدمت پر تونگاری دندانيزشكى 🗌 تغییر مشخصات بیمار 🗌 پذیرش بیمار خصوصی توانبخشي 🗌 انتخاب بیمار دیگر برای برگه 🗌 تایید درخواستهای بخش ستهای قلبی 🗌 ارائه با تعرفه آزاد آندوسكوين 🗌 ثبت گزارش پزشـک اندوستیویی شیمی درمانی دیالیز تالاسمی 📃 چاپ گزارش پزشـک امضاء نشـده 📃 چاپ گزارش پزشـک 🗌 بازگشت از امضاف گزارش پزشک 🗌 تغییر گزارش پزشک پس از امضاء آنژیوگرافی اتاق عمل 🗌 جستجو گزارش پزشک ارائه سایر خدمات 🗌 ذخیرہ به عنوان متن پیش فرض بخش بستری مددکاری ترخیص انبار درآمد و بیمه گری درآمد و بیمه گری نغذیه میگرا برشک میریت بیمارستانم میریت بیمارستانم میطوع دسترسی سیاس 🗌 بیمه گری سرپایی 🗌 نوبت دھی 🗌 گزارش میر در پردید. مدیریت بیمارستانی تعریف خدمات

🗌 رایگان نمودن برگه 🗌 ثبت گزارش پزشک بیماران بدهکار 🗌 تغییر گزارش پزشک 🗌 دریافت وجه قابل پرداخت (بدون نیاز به صندوق) 🗌 دریافت وجه با Pos بانگی 🗌 چاپ گزارش پزشک بیماران بدهکار 🗌 تغییر شمارہ آزمایشگاہ 🗌 تاييديه نسخه سازمان بيمه 🗌 نمایش نتایج خدمات بیمار 🗌 تعريف ارجاع دهنده جديد 🗌 تغییر مشخصات ارجاع دهنده 🗌 تغییر پزشک بیمار ترخیص شدہ 🗌 نمایش جزئیات محاسبات برگه 🗌 نمایش محاسبات برگه 🗌 درخواست از انبار 🗌 تىدىل برگە ھا بە خوالە خروج 🗌 ارائه خدمت با تعرفه قديم 🗌 ثبت خدمات متفرقه 🗌 تعریف بسته خدماتی سایر بخش ها 🗌 کاردکس خدمات سمار 🗌 کنترال کیفی 🗌 تصوير سمار 🗌 ىكى كردن سماران 🗌 صدور اتوماتیک قبض Pos صادر نشدہ 🔄 پذیرش بیمار بدون کد ملی 🗌 چاپ مجدد قبض صندوق 🗌 ایجاد برگه جدید برای بیمار کنونی 🗌 ارائه مجوز شماره مالی 🗌 بیمه ای نمودن خدمات آزاد 🗌 ثبت و مشاهده دارو و لوازم مصرفی 🗌 وىرايش خدمات بيمار يسترى 🗌 انتقال بیمار به بخش بستری

🗌 وبر ایش اطلاعات برگه تیمار س 🗌 نسخه پیچی الکترونیک

🗌 بازیابی بیمار از صفحه پذیرش

🗌 تغییر پزشک انجام دهنده برگه

🗌 ذخیرہ برگہ بیماران بستری

🗌 حذف دارو و لوازم مصرفی

🗌 تغییر در درخواستهای بخش

🗌 نمایش گزارش پزشک

🗌 تغییر مشخصات بیمار تسویه شده

🗌 ثبت گزارش پزشک پس از ترخیص

🗌 تغيير تاريخ نسخه

ا ثنت خدمات

ننظيم سطوح دسترسى

🗌 ذخيره

🗌 بازیابی

🗌 حذف خدمات

🗌 تغییر پزشک ارجاع دهنده برگه

🗌 تغییر تاریخ جوابدهی

🗌 صدور اجازه عودت قبض

🗌 نمایش درخواستهای بخش

🗌 ثبت درخواست برای بیمار

🗌 امضاف گزارش پزشک

همگې حذف همه تاييد انصراف

دسترسی به بخشها دسترسی به گزارشات چاپ

🗹 ثبت پرداختی سایر سازمانها 🔄 تغییر نحوه محاسبه ثبت پرداختی

تصوير ۱۰ شم اطلاعات بیمارستانی شقا شیراز - نگارش 8.5 (نسخه: 011101 زمایشگاه مرکزی - [کاربر کنونی: مبصر - عنی] - تست اداره HIS نوبت ندى نېتگرو هودې کنترل کېدې درخوانسا تابار کلارش رهداندا اکليريخې سکرېندې ا 0 0 • 前 1400/1 ب خلاصه نش 17 in stad man interest -••• <u>I</u> ا میر ارجاعی ب مرفه آزاد 📄 آزاد مکمل 📄 نام کامل سده: ] اراله امرقه: بادراشت توسط: 7 :slae دم مصرفی حدف همگی انکرار نمونه

🗌 استعلام و ثبت هزینه بیمه تکمیلی

همانگونه که در دو تصویر فوق مشاهده میکنید با تعیین دسترسی ثبت پرداختی سایر سازمانها این آیکن در پاراکلینیک مورد نظر فعال میشود و با همان قوانینی که در پرونده های بستری است محاسبه خواهد شد

#### مهم

- **بعد از انجام تمام مراحل فوق مبلغ تخفيف در بسته مورد نظر از طريق سپاس به وزارت بهداشت ارسال خواهد شد**
- در صور تیکه برای تمام پرونده های دی ماه به بعد به هر شیوه دیگری غیر از شیوه ذکر شده بسته های حمایتی وزارت بهداشت ثبت شده است باید با روش گفته شده در این راهنما پرونده ها اصلاح و پس از ذخیره مجددا به سامانه سپاس ارسال گردد.
- در صور تیکه در بسته های حمایتی بیمارستان پذیرش سرپایی (opd) وجود دارد در نظر داشته باشید که چنین پرونده هایی نیز باید به سپاس ارسال شوند و فایل راهنمای ذکر شده برای این نوع پرونده ها نیز صدق میکند
  - برای اعمال بسته حمایتی در پذیرش سرپایی باید در قسمت سطوح دسترسی <u>ثبت پرداختی سایر سازمان ها</u> برای برنامه مورد نظر علامت دار شود